|                                                                                                    | - بال من من من من من من من من من من من من من                                                                                                    |                                                                                                    |                                                                                                    |
|----------------------------------------------------------------------------------------------------|----------------------------------------------------------------------------------------------------|----------------------------------------------------------------------------------------------------|----------------------------------------------------------------------------------------------------|
| P57~58 参照<br>請求先を登録                                                                                                    | データを登録                                                                                                    | P62 参照<br>明細を印刷                                                                                                    | P83~84 参照       一次承認・最終承認                                                                                                    |
| 会計ソフト等で                                                                                                    | 作成したデータの登録は P78                                                                                                    | [外部データ登録]を                                                                                                    | そご覧ください                                                                                                    |
| ・申請情報をス                                                                                                    | 、力する(新規および再利用)                                                                                                    | )                                                                                                    |                                                                                                    |
|                                                                                                    |                                                                                                    |                                                                                                    |                                                                                                    |
| 「規データ作                                                                                                    | 成                                                                                                    | 1                                                                                                    | [預金口座振替] をクリック                                                                                                    |
| ービス 一覧 新金口服                                                                                                    |                                                                                                    | 2                                                                                                    | [データ登録] をクリック                                                                                                    |
|                                                                                                    | 」坐版谷 テーダ豆球 - 中前 「報人力」<br>戦入力 〉 金額入力 〉 職 〉 定了                                                                                                    | 3                                                                                                    | 委託者コードを選択                                                                                                    |
|                                                                                                    | ーーーーーーーーーーーーーーーーーーーーーーーーーーーーーーーーーーーーー                                                                                                    |                                                                                                    |                                                                                                    |
| う振込 委託者                                                                                                    | コード                                                                                                    |                                                                                                    |                                                                                                    |
| →/貸与振込                                                                                                    | <ul> <li>○ 1234567891(株)鹿銀商事(□振用)</li> <li>○ 入金先□座:本店 普通預金 6543210)</li> </ul>                                                                                                    |                                                                                                    | 契約が複数ある場合は<br>【委託者コード】を間違え                                                                                                    |
|                                                                                                    | グループ名 Ø須 0001 □座振替(10日)グループ                                                                                                    |                                                                                                    | ないようご注意ください                                                                                                    |
| タ登録<br>タ登録(アップロード)                                                                                                    |                                                                                                    |                                                                                                    |                                                                                                    |
| タ承認/否認/差戻<br>タ受信/参照<br>21本ロ                                                                                                    | ■話番ち 204 [099 ] - [222 ] - [1234 ] (キ月奴子)<br>※変更する場合は入力してください。                                                                                                    |                                                                                                    | 支払人グルーフ名を選択                                                                                                    |
| 状況照会/変更/取                                                                                                    |                                                                                                    | 5                                                                                                    | 引落口座一覧表示順を選択                                                                                                    |
| 人グループ管理                                                                                                    |                                                                                                    | 6                                                                                                    | [次へ]をクリック                                                                                                    |
| 絡先電話番号はあ                                                                                                    | らかじめ銀行へ届出ている番号を表記                                                                                                    | 示します                                                                                                    |                                                                                                    |
| ■利用                                                                                                    |                                                                                                    | 次/<br>2015/05/01 1627:21 現在                                                                                                    | ページ「2. 請求金額を入力する                                                                                                    |
| <ul> <li>ービス 一覧 、<br/>預金ロ<br/>預金<br/>税<br/>税</li> <li>パージ<br/>税金<br/>税</li> <li>パージ<br/>税金</li> <li>パージ<br/>税金</li> <li>パージ<br/>(1)</li> <li>パージ<br/>(1)</li> <li>パージ</li></ul>                                                                                                    | <sup>8回答</sup><br>コ <mark>座振替 取引状況照会・変更・取消</mark><br>確認がだい。<br>口座接替データの明確院会や変更、削除ノ取下、再利用ができます。                                                                                                    | ∞15/05/01 16:27:21 現在<br>■ 27</td <td>ページ「2. 請求金額を入力する<br/>[預金口座振替]をクリック</td>                                                                                                    | ページ「2. 請求金額を入力する<br>[預金口座振替]をクリック                                                                                                    |
| <ul> <li>ービス 一覧<br/>・ 一覧<br/>・ ・ ・ ・ ・ ・ ・ ・ ・ ・ ・ ・ ・ ・ ・</li></ul>                                                                                                    | 8550<br>コ <u>座振替 取引状況照会・変更・取消</u><br>確認ださい。<br>口座服音データの明確照会や変更、削除ノ取下、再利用かできます。<br><b>邦門: ② 受付日指定 ○ 31年日指定</b><br>②155 ▽丼 [4] ▽月 [0] ▽月 <u>□</u> 5レンター ~ [2015 ▽庫 [55 ▽月 [0] マ                                                                                                    | <ul> <li>2015/05/01 162723 現在</li> <li>2015/05/01 162723 現在</li> </ul>                                                                                                    | ページ「2. 請求金額を入力する<br>[預金口座振替] をクリック<br>[取引状況照会/変更/取消]                                                                                                    |
| - ビス 一覧<br>ガイージ<br>空前報照会<br>2/1 長者<br>当版込<br>マ 1 月年13 (1) (1) (1) (1) (1) (1) (1) (1) (1) (1)                                                                                                    | 2011年<br>1日年<br>1日年<br>1日年<br>1日年<br>1日年<br>1日年<br>1日年                                                                                                    | 2015/05/01 16:27:21 現在<br>2015/05/01 16:27:21 現在<br>2015/05/01 16:27:21 現在<br>2015/05/01 16:27:21 現在<br>2015/05/01 16:27:21 現在<br>2015/05/01 16:27:21 現在<br>2015/05/01 16:27:21 現在<br>2015/05/01 16:27:21 現在<br>2015/05/01 16:27:21 現在<br>2015/05/01 16:27:21 現在<br>2015/05/01 16:27:21 現在<br>2015/05/01 16:27:21 現在<br>2015/05/01 16:27:21 現在<br>2015/05/01 16:27:21 現在<br>2015/05/05 16:27:21 現在<br>2015/05/05 16:27:21 現在<br>2015/05/05 16:27:21 現在<br>2015/05/05 16:27:21 現在<br>2015/05/05 16:27:21 現在<br>2015/05/05 16:27:21 現在<br>2015/05/05 16:27:21 現在<br>2015/05/05 16:27:21 現在<br>2015/05/05 16:27:21 現在<br>2015/05/05 16:27:21 現在<br>2015/05/05 16:27:21 現在<br>2015/05 16:27:21 現在<br>2015/05 16:27:21 現在<br>2015/05 16:27:21 現在<br>2015/05 16:27:21 現在<br>2015/05 16:27:21 現在<br>2015/05 16:27:21 現在<br>2015/05 16:27:27:27:27:27:27:27:27:27:27:27:27:27:                                                                                                    | ページ「2. 請求金額を入力する<br>[預金口座振替] をクリック<br>[取引状況照会/変更/取消]<br>をクリック                                                                                                    |
| - ビス 「覧 )<br>ポービス 「覧 )<br>ガージ<br>ご情報院会<br>2/振音<br>含振込<br>ラノ賞与振込<br>方税納入                                                                                                    | 20日本長者 取引状況照会・変更・取消<br>確認へだい。<br>二回年婚者データの明細肥会や変更、削除/取下、再利用ができます。 期期: 受付日指定 31年日指定<br>2015 シ昨 [4 シ月 ① シ目 日 ロンダー〜 2015 シ昨 (55 シ月 ① ・<br>※2014年4月1日以降の取付月等を振会できます。 8月以祝: ● オッパ 〇 一時保存 〇 一次発記時 ○ 最終来館時 ○ 否認<br>立つ14年4月1日以降の取付月等を振会できます。 8月以祝: ● オッパ 〇 一時保存 ○ 一次非認時 ○ 最終来館時 ○ 否認<br>立つ14年10日、 期間の山 ○ 受付日時が古い場<br>● 3月常指定日が新しい場 ○ 受付日時が古い場                                                                                                    | 2015/05/01 19:27:21 現在<br>● ペルフ<br>(1)<br>● この<br>● この<br>● こ | ページ「2. 請求金額を入力する<br>[預金口座振替] をクリック<br>[取引状況照会/変更/取消]<br>をクリック<br>[再利用]をクリック                                                                                                    |
| ・<br>ビス<br>・<br>室<br>構築院会<br>な/振音<br>・<br>振込<br>・<br>文<br>・<br>写<br>・<br>で<br>、<br>の<br>電金<br>の<br>和金<br>の<br>和金<br>の<br>和金<br>の<br>和金<br>の<br>和金<br>の<br>和金<br>の<br>和金<br>の<br>和金<br>の<br>和金<br>の<br>和金<br>の<br>和金<br>の<br>和金<br>の<br>和金<br>の<br>日<br>を<br>の<br>た<br>で<br>た<br>の<br>た<br>の<br>た<br>の<br>た<br>の<br>た<br>の<br>た<br>の<br>た<br>の<br>た<br>の<br>た<br>の<br>た<br>の<br>た<br>の<br>た<br>の<br>の<br>の<br>の<br>の<br>の<br>の<br>の<br>の<br>の<br>の<br>の<br>の                                                                                                    |                                                                                                    | 次<br>2015/05/01 16:27:21 現在<br>2015/05/01 16:27:21 現在<br>2 小 k7<br>合 印刷<br>2 印<br>2 印<br>2 印<br>2 印<br>2 印<br>2 印<br>2 印<br>2 印                                                                                                    | ページ「2. 請求金額を入力する<br>[預金口座振替] をクリック<br>[取引状況照会/変更/取消]<br>をクリック<br>[再利用]をクリック                                                                                                    |
| - ビス  「夏 へ<br>オページ  日本  「 一 覧 へ<br>ガページ  日本  「 一 覧 へ<br>一 覧 へ<br>プページ  日本  「 一 覧 へ<br>一 覧 へ<br>日本  「 一 覧 へ<br>一 覧 へ<br>日本  「 一 覧 へ<br>一 覧 へ<br>日本  「 一 覧 へ<br>日本  「 一 覧 へ<br>一 覧 へ<br>日本  「 一 覧 へ<br>日本  「 一 重 「 一 工  「 一 工  「 一 工  「 一 工  「 一 工  「 一 工  「 一 工  「 一 工  「 一 工  「 一 工  「 一 工  「 一 工  「 一 工  「 一 工  「 一 工  「 一 工  「 一 工  「 一 工  「 一 工  」  「 一 工  」  「 一 工  」  「 一 工  」  「 一 工  」  「 一 工  」  「 一 工  」  「 一 工  」  「 一 工  」  「 一 工  」  「 一 工  」  「 一 工  」  「 一 工  」  「 一 工  」  「 一 工  」  「 一 工  」  「 一 工  」  「 一 工  」  「 一 工  」  「 一 工  」  」  「 一 工  」  」  「 一 工  」  」  「 一 工  」  」  「 一 工  」  」  「 一 工  」  」  」  「 一 工  」  」  」  「 一 工  」  」  」  」  」  」  」  」  」  」  」  」  」                                                                                                    | を監督<br>コ <u>伊 振替 取引 状況 照会・変 更・取消</u><br>確認がない。<br>には医 第5 少の明細腔会や変更、削除、取下、再利用ができます。<br>第191 ● 受付日間を ● 引度日常変<br>1925 → 第1 ④ → 月10 → ■ ● 1949 ~ ○ 2015 → 第 05 → 月 01 →<br>1920 #444 月1日 以降の取引 円室を招会さきます。<br>2015 ● 第1 ○ → 月10 → ■ ● のメリッ ~ ○ 2015 → 第 05 → 月 01 →<br>1920 #44 月1日 以降の取引 円室を招会さきます。<br>2015 ● 第1 ○ → 月10 → ■ ○ → の未認時 ○ 505<br>■ 取下 ○ → 期限 切れ ○ 受付日時がおい場<br>○ 受付日時がおいい場 ○ 受付日時がおいい場<br>○ 引き解発を目が低いい場 ○ 受付日時がおいい場<br>③ 自発をと日か低いい場 ○ 受付日時がおいい場<br>③ 目露を呈しか低いい場 ○ 505<br>○ 取下 ○ 第1 ○ → のまま<br>○ 第1 ○ → のまま<br>○ 第1 ○ → のまま<br>○ ○ → 同 ○ → のまま<br>○ → のまま<br>○ ○ → 同 ○ → のまま<br>○ → のまま<br>○ → のま<br>○ → のまま<br>○ → のまま<br>○ → のま<br>○ → の<br>○ → の<br>○ → のま<br>○ → の<br>○ → の<br>○ → の<br>○ → の<br>○ → の<br>○ → の<br>○ → の<br>○ → の<br>○ → の<br>○ → の<br>○ → の<br>○ | 次・<br>2015/05/01 19:27:21 現在<br>マレンフ<br>・レンフ<br>・<br>・<br>・<br>・<br>・<br>・<br>・<br>・<br>・                                                                                                    | ページ「2.請求金額を入力する<br>[預金口座振替]をクリック<br>[取引状況照会/変更/取消]<br>をクリック<br>[再利用]をクリック                                                                                                    |
| - ビス  - 覧 ,<br>ガービス  - 覧 ,<br>ガイージ  - ゴ ,<br>ゴ ,<br>ゴ ,                                                                                                    |                                                                                                    | 次<br>2015/05/01 19:27:21 現在<br>2015/05/01 19:27:21 現在<br>2015/05/01 19:27:21 [10:27:21 ]<br>2015/05/05/01 [10:27:21 ]<br>2015/05/05/05/05/05/05/05/05/05/05/05/05/05                                                                                                    | ページ「2.請求金額を入力する<br>[預金口座振替]をクリック<br>[取引状況照会/変更/取消]<br>をクリック<br>[再利用]をクリック                                                                                                    |
| - ビス - 宮 ,<br>ガイージ - 一宮 ,<br>ガイージ - 一宮 ,<br>ガイージ - 一宮 ,<br>一宮 ,<br>一宮 ,<br>一宮 ,<br>四宮 林 照会                                                                                                    | 国際  コ                                                                                                    | 次<br>2015/05/01 1627 21 現在<br>2 4-072<br>①<br>①<br>②<br>③<br>○ 定日<br>③<br>○ 定日<br>③<br>○ 定日<br>③<br>○ 定日<br>③<br>○ 定日<br>③<br>③<br>○<br>二<br>○ たり<br>③<br>○<br>二<br>○<br>二<br>○<br>○<br>○<br>○<br>○<br>○<br>○<br>○<br>○<br>○<br>○<br>○<br>○                                                                                                    | ページ「2.請求金額を入力する<br>[預金口座振替]をクリック<br>[取引状況照会/変更/取消]<br>をクリック<br>[再利用]をクリック<br>[再利用]をクリック                                                                                                    |
| ビス    ビス                                                                                                    | Sense     Sense                                                                                                    | 次<br>2015/05/01 1627 21 現在<br>1<br>1<br>2<br>1<br>2<br>2<br>2<br>2<br>2<br>2<br>2<br>2<br>2<br>2<br>2<br>2<br>2                                                                                                    | ページ「2.請求金額を入力する<br>[預金口座振替]をクリック<br>[取引状況照会/変更/取消]<br>をクリック<br>[再利用]をクリック<br>、<br>契約が複数ある場合は<br>【委託者コード】を間違え<br>ないようご注意ください                                                                     |
| - ビス     - 医     - S     - S                                                                                                    |                                                                                                    | 次<br>2015/05/01 1927:21 現在<br>マールング<br>1<br>2<br>1<br>2<br>3<br>2<br>2<br>3<br>2<br>2<br>3<br>2<br>3<br>3<br>3<br>3<br>3<br>3<br>3<br>3<br>3<br>3<br>3<br>3<br>3                                                                                                    | ページ「2.請求金額を入力する<br>[預金口座振替]をクリック<br>[取引状況照会/変更/取消]<br>をクリック<br>[再利用]をクリック<br>、<br>契約が複数ある場合は<br>【委託者コード】を間違え<br>ないようご注意ください<br>委託者コードを選択                                                        |
| - ビス<br>- ビス<br>- ビス - ビス - ビス - ビス - ビス - ビス - ビス - ビス                                                                                                    |                                                                                                    | 次<br>2015/05/01 1627:21 現在<br>2015/05/01 1627:21 現在<br>2015/05/01 1627:21 [10]<br>2015/05/01 [10]<br>2015/05/01 [10]<br>2015/05/01 [10]<br>2015/05/01 [10]<br>2015/05/01 [10]<br>2015/05/01 [10]<br>2015/05/01 [10]<br>2015/05/01 [10]<br>2015/05/01 [10]<br>2015/05/01 [10]<br>2015/05/01 [10]<br>2015/05/05/01 [10]<br>2015/05/05/05/05/05/05/05/05/05/05/05/05/05                                                                                                    | ページ「2.請求金額を入力する<br>[預金口座振替]をクリック<br>[取引状況照会/変更/取消]<br>をクリック<br>[再利用]をクリック<br>【再利用]をクリック<br>をお者コード】を間違え<br>ないようご注意ください<br>委託者コードを選択<br>支払人グループ名を選択                                               |
| - ビス - 宮 ?<br>パービス - 宮 ?<br>パービス - 宮 ?<br>パービス - 宮 ?<br>パービス - 宮 ?<br>パービス - 宮 ?<br>パービス - 宮 ?<br>パービス - 宮 ?<br>パービス - 宮 ?<br>パービス - 宮 ?<br>パービス - 宮 ?<br>パービス - 宮 ?<br>パービス - 宮 ?<br>パービス - 宮 ?<br>パービス - 宮 ?<br>パービス - 宮 ?<br>パービス - 宮 ?<br>パービス - 宮 ?<br>パービス - 宮 ?<br>パービス - 宮 ?<br>パービス - ビス ?<br>パービス - 宮 ?<br>パービス - ビス ?<br>パービス - ビス - ビス ?<br>パービス - ビス ?<br>パービス - ビス ?<br>パービス - ビス - ビス ?<br>パービス - ビス - ビス - ビス - ビス - ビス - ビス - ビス -                                                                                                    | the set of the set of the                                                                                                    | 次<br>2015/05/01 155721 現在<br>▲ 小2<br>①<br>②<br>②<br>③<br>③<br>○<br>○<br>②<br>③<br>○<br>○<br>○<br>○<br>○<br>○<br>○<br>○<br>○<br>○<br>○<br>○<br>○                                                                                                    | ページ「2.請求金額を入力する<br>[預金口座振替]をクリック<br>[取引状況照会/変更/取消]<br>をクリック<br>[再利用]をクリック<br>【再利用]をクリック<br>を訪者コード】を間違え<br>ないようご注意ください<br>委託者コードを選択<br>支払人グループ名を選択<br>引落口座一覧表示順を選択                               |
| ・ビス         「気、)         第2011           パービス         「気、)         第2011           パービス         「気、)         第2011           パービス         「気、)         第2011           2) 「振音         (1) 「二、)         (1) 「二、)           2) 「振音         (1) 「二、)         (1) 「二、)           2) 「広         (1) 「二、)         (1) 「二、)           2) 「広         (1) 「二、)         (1) 「二、)           2) 「広         (1) 「二、)         (1) 「二、)           2) 「広         (1) 「二、)         (1) 「二、)           2) 「広         (1) 「二、)         (1) 「二、)           2) 「広         (1) 「二、)         (1) 「二、)           2) 「広         (1) 「二、)         (1) 「二、)           2) 「広         (1) 「二、)         (1) 「二、)           2) 「広         (1) 「二、)         (1) 「二、)           2) 「広         (1) 「二、)         (1) 「二、)           2) 「広         (1) 「二、)         (1) 「二、)           2) 「二、)         (1) 「二、)         (1) 「二、)           2) 「二、)         (1) 「二、)         (1) 「二、)           2) 「二、)         (1) 「二、)         (1) 「二、)           2) 「二、)         (1) 「二、)         (1) 「二、)           2) 「二、)         (1) 「二、)         (1) 「二、) </td <td>Part      Part      Part</td> <td>次<br/>2015/05/01 1627 21 現在<br/>1<br/>2015/05/01 1627 21 現在<br/>1<br/>2<br/>1<br/>2<br/>2<br/>2<br/>2<br/>2<br/>2<br/>2<br/>2<br/>2<br/>2<br/>2<br/>2<br/>2</td> <td>ページ「2.請求金額を入力する<br/>[預金口座振替]をクリック<br/>[取引状況照会/変更/取消]<br/>をクリック<br/>[再利用]をクリック<br/>[再利用]をクリック<br/>委託者コード】を間違え<br/>ないようご注意ください<br/>委託者コードを選択<br/>支払人グループ名を選択<br/>引落口座一覧表示順を選択</td> | Part      Part                                                                                                    | 次<br>2015/05/01 1627 21 現在<br>1<br>2015/05/01 1627 21 現在<br>1<br>2<br>1<br>2<br>2<br>2<br>2<br>2<br>2<br>2<br>2<br>2<br>2<br>2<br>2<br>2                                                                                                    | ページ「2.請求金額を入力する<br>[預金口座振替]をクリック<br>[取引状況照会/変更/取消]<br>をクリック<br>[再利用]をクリック<br>[再利用]をクリック<br>委託者コード】を間違え<br>ないようご注意ください<br>委託者コードを選択<br>支払人グループ名を選択<br>引落口座一覧表示順を選択                               |
| ービス         一覧 3           パービス         一覧 3           パービス         一覧 3           パービス         一覧 3           パービス         一覧 3           パービス         一覧 3           3振込         -           タン 振着         -           3振込         -           クロケット         -           ク 空暴         -           ク 空暴         -           ク 空暴         -           ク 空暴         -           ク 空暴         -           ク 空暴         -           ク 空暴         -           ク 空暴         -           ク 空暴         -           ク 空暴         -           ク 空暴         -           ク 空暴         -           ク 空暴         -           ク 空 急         -           ク 空 急         -           ク 空 急         -           ク 空 急         -           ク 空 急         -           ク 空 急         -           ク 空 急         -           ク 空 し 令         -           ア 一 雪 っ         -           ア 一 雪 っ         -           ロ ー 雪 っ </td <td></td> <td>次<br/>2015/05/01 19:27:21 現在<br/>① 小 7<br/>① ①<br/>② ② 第<br/>③ ● 第<br/>○ ● 第<br/>○ ● 第<br/>○ ● 第<br/>○ ● 第<br/>○ ● 第<br/>○ ● 第<br/>○ ● 第<br/>○ ● 第<br/>○ ● 第<br/>○ ● 第<br/>○ ● 第<br/>○ ● 第<br/>○ ● 第<br/>○ ● 第<br/>○ ● 第<br/>○ ● 第<br/>○ ● 第<br/>○ ● 第<br/>○ ● 第<br/>○ ● 第<br/>○ ● 第<br/>○ ● 第<br/>○ ● 第<br/>○ ● 第<br/>○ ● 第<br/>○ ● 第<br/>○ ● 第<br/>○ ● ○ ● ○ ● ○ ● ○ ● ○ ● ○ ● ○ ● ○ ● ○ ●</td> <td>ページ「2.請求金額を入力する<br/>[預金口座振替]をクリック<br/>[取引状況照会/変更/取消]<br/>をクリック<br/>[再利用]をクリック<br/>【再利用]をクリック</td>                                                                                                    |                                                                                                    | 次<br>2015/05/01 19:27:21 現在<br>① 小 7<br>① ①<br>② ② 第<br>③ ● 第<br>○ ● 第<br>○ ● 第<br>○ ● 第<br>○ ● 第<br>○ ● 第<br>○ ● 第<br>○ ● 第<br>○ ● 第<br>○ ● 第<br>○ ● 第<br>○ ● 第<br>○ ● 第<br>○ ● 第<br>○ ● 第<br>○ ● 第<br>○ ● 第<br>○ ● 第<br>○ ● 第<br>○ ● 第<br>○ ● 第<br>○ ● 第<br>○ ● 第<br>○ ● 第<br>○ ● 第<br>○ ● 第<br>○ ● 第<br>○ ● 第<br>○ ● ○ ● ○ ● ○ ● ○ ● ○ ● ○ ● ○ ● ○ ● ○ ●                                                                                                    | ページ「2.請求金額を入力する<br>[預金口座振替]をクリック<br>[取引状況照会/変更/取消]<br>をクリック<br>[再利用]をクリック<br>【再利用]をクリック                                                                                                    |
| - ビス  - 覧  -<br>- ビス - 覧  -<br>- ビス - 覧  -<br>- ビス - 覧  -<br>- ビス - 覧  -<br>-<br>- ビス - 覧  -<br>-<br>-<br>-<br>-<br>-<br>-<br>-<br>-<br>-                                                                                                    |                                                                                                    | 次<br>2015/05/01 1627:21 現在<br>1<br>2 0 15/05/01 1627:21 現在<br>1<br>2 0 15/05/01<br>2 0 15/05/01<br>2 0 0 15/05/01<br>2 0 0 15/05/01<br>2 0 0 15/05/05/01<br>2 0 0 15/05/01<br>2 0 0 15/05/05/0                                                                                                    | ページ「2.請求金額を入力する<br>[預金口座振替]をクリック<br>[取引状況照会/変更/取消]<br>をクリック<br>[再利用]をクリック<br>[再利用]をクリック<br>(本利用]をクリック<br>をわいようご注意ください<br>委託者コード】を間違え<br>ないようご注意ください<br>委託者コードを選択<br>支払人グループ名を選択<br>引落口座一覧表示順を選択 |
| - ビス<br>- ビス<br>- ビス                                                                                                    | Ease                                                                                                    | 次<br>2015/06/01 1627 21 現在<br>1<br>2<br>1<br>2<br>2<br>2<br>2<br>2<br>2<br>2<br>2<br>2<br>2<br>2<br>2<br>2                                                                                                    | ページ「2.請求金額を入力する<br>[預金口座振替]をクリック<br>[取引状況照会/変更/取消]<br>をクリック<br>[再利用]をクリック<br>[再利用]をクリック<br>柔託者コード】を間違え<br>ないようご注意ください<br>委託者コードを選択<br>支払人グループ名を選択<br>引落口座一覧表示順を選択<br>[次へ]をクリック                  |

 $-\phi$ 

\_\_\_\_\_

59

### 2. 請求金額を入力する

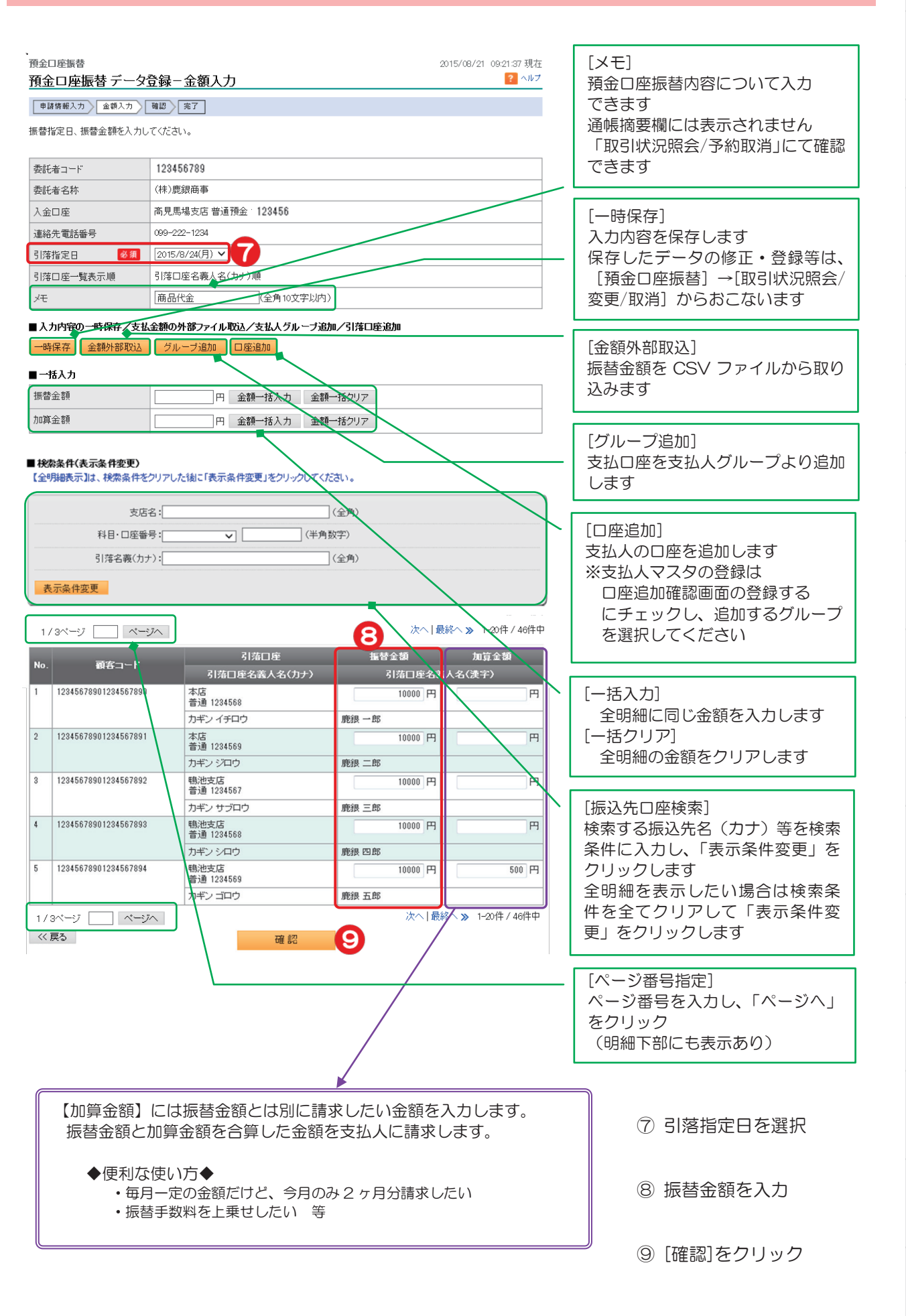

サービスとは

される方へ

ク

1

ン

明残細高

の入留

認金

振

込/

. 振

替

総

合振

込

賞給

, 振

込/

預金口座振替

ĸ

N E

Т

民地

税方)税(

入住

送外部ファ

信ル

/データ修正

料税

金金

払各

込種 電 子

証

明書

アメ

۴.

レ' スル

変パ ス ワ

更ド

へ Q & A )

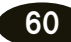

## 3. 内容を確認し、登録する

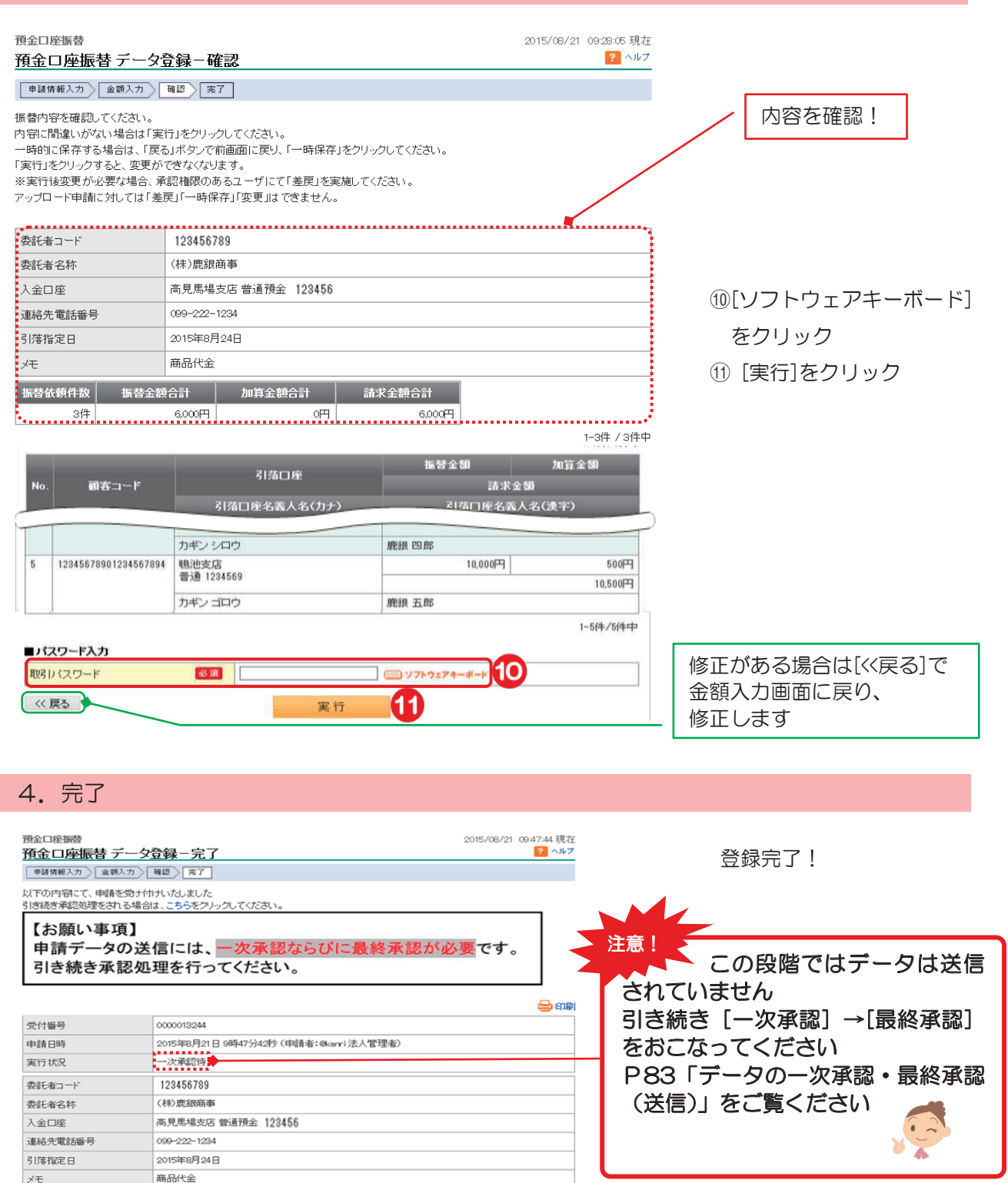

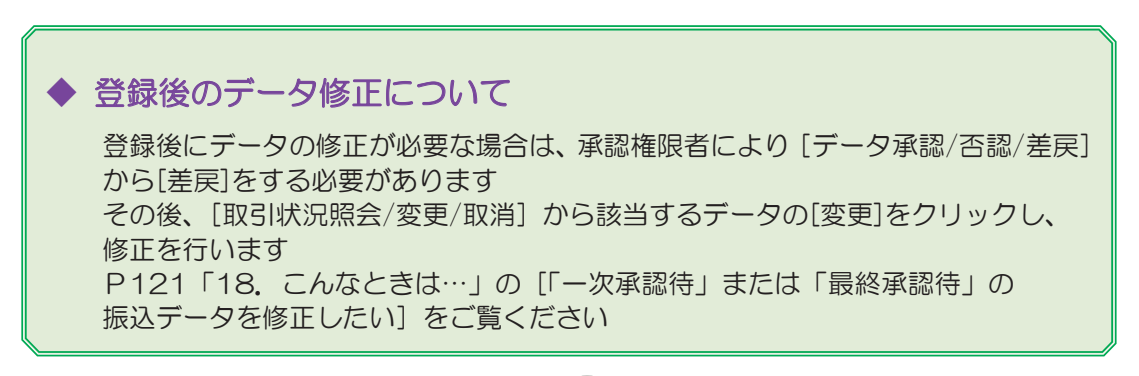

振替依赖件数 振替金额合計 加算金额合計 請求金額合計

0EE

6000E

61

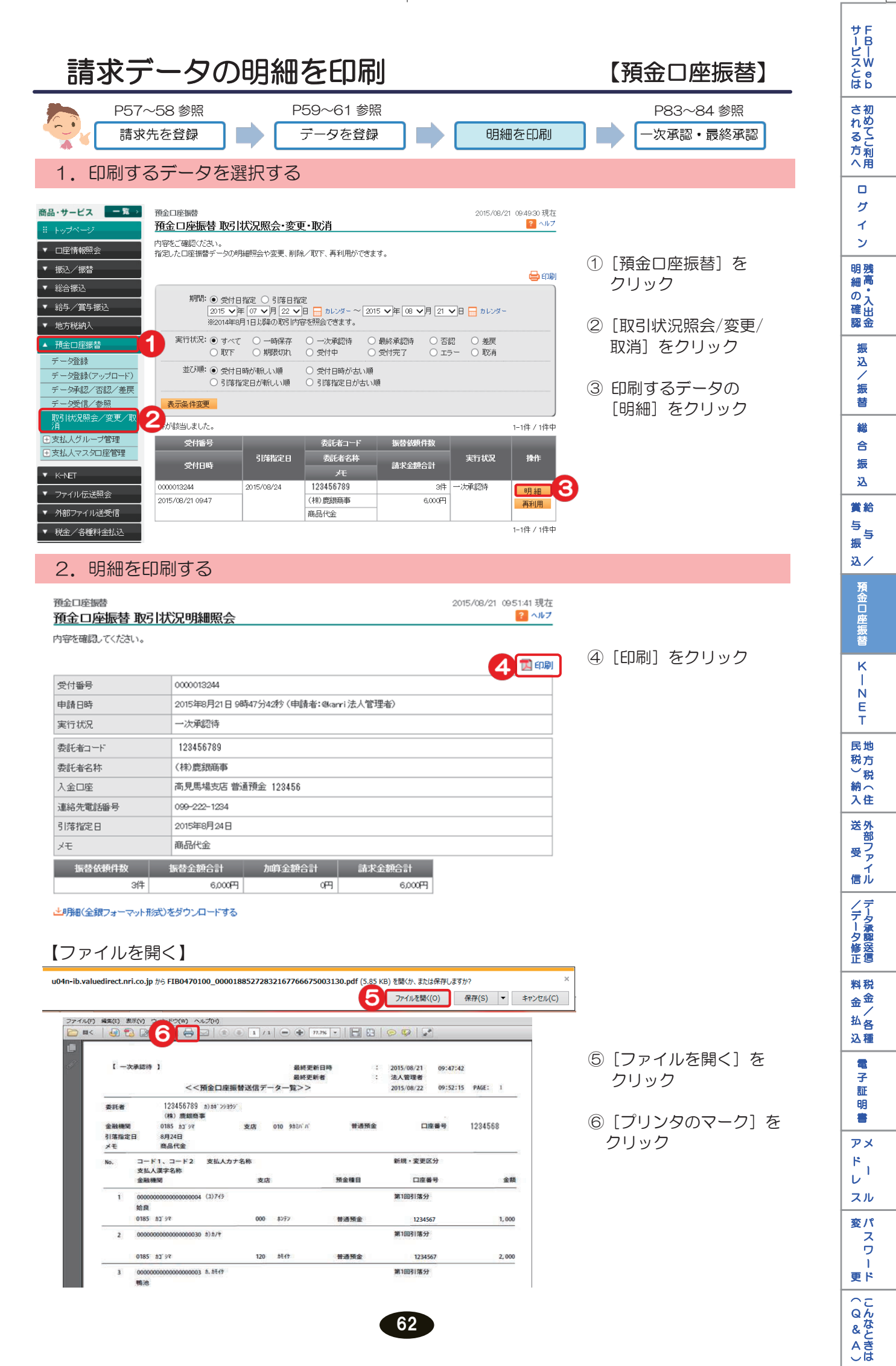

|                                                                                                    | データを登録                                                                                                    | 明細を印刷 ー次承認・最終承認                                                                                                    |
|----------------------------------------------------------------------------------------------------|----------------------------------------------------------------------------------------------------|----------------------------------------------------------------------------------------------------|
| イ VIZ                                                                                                    |                                                                                                    |                                                                                                    |
| 1. 一次                                                                                                    |                                                                                                    | の画面を表示しています                                                                                                    |
| -                                                                                                    | ー次承認ナータを迭折9る                                                                                                    |                                                                                                    |
| 品・サービス <b>一覧</b> →<br>インデックス<br>・<br>回座情報照会<br>・<br>振込/振替                                                                                                    | 申請・承認一覧照会<br>申請・承認一覧照会<br>データを承認し、は差屈ノ面認される場合は「承認・差屈」ボタンを内容さ、確認される場合は「詳細」ボタ                                                                                                    | <ul> <li>① 承認したいメニュー(総合振込、</li> <li>給与/賞与振込、預金口座振替、</li> <li>K-NET)のいずれかをクリック</li> </ul>                           |
| <ul> <li>総合振込</li> <li>給与/賞与振込</li> <li>地方税納入</li> <li>預金口座振替</li> <li>データ登録</li> </ul>                                                                                                    |                                                                                                    | ② [データ承認/否認/差戻] をクリック<br>8 日 かいぶ-<br>8 日 かいぶ-                                                                      |
| データ登録(アップロード)<br>データ承認/否認/差<br>取5145/2532/2527%<br>済<br>)支払人グループ管理<br>)支払人マスタロ座管理                                                                                                    | 承認状況:     一次承認時     最終承認時     受付完了     否認     臺展     馬       表示或体変更     5004万状出しました。     1-1004万0044       受付書号     申請内容     申請白時     承認期限     最終承認日時     承認                    | <sup> </sup>                                                                                                    |
| 「K-NET<br>「ファイル/テ诺昭会」                                                                                                    | 1000000110         口度原等(法人)申請         2009/12/7         2009/12/20         一次承           vser01         1280:00         描述先件数:5 (5         //////////////////////////////////// |                                                                                                    |
|                                                                                                    |                                                                                                    |                                                                                                    |
| 1-2. [                                                                                                    | 内容を確認し、承認する                                                                                                    |                                                                                                    |
| 5.4 Dickett                                                                                                    |                                                                                                    |                                                                                                    |
| ■まし 圧振音 <b>項金口座振替 デ 承認)</b> 第7   第7   第7   50   50   50   50   50   50   50   50   50   50   50   50   50   50   50   50   50   50   50   50   50   50   50   50   50   50   50   50   50   50   50   50   50   50   50   50   50   50   50   50   50   50   50   50   50   50   50   50   50   50   50   50   50   50   50   50   50   50   50   50   50   50   50   50   50   50   50   50   50   50   50   50   50   50   50   50   50   50   50   50   50   50   50   50   50   50   50   50   50   50   50   50   50   50   50   50   50   50   50   50   50   50   50   50   50   50   50   50   50   50   50   50   50   50   50   50   50   50   50   50   50   50   50   50   50   50   50   50   50   50   50   50   50   50   50   50   50   50   50   50   50   50   50   50   50   50   50   50   50   50   50   50   50   50   50   50   50   50   50   50   50   50   50  < | ータ承認・否認・差戻 - 承認<br>認、差見、否認してください。<br>更する場合は「差更」を、データを利用しない場合は「否認」を押してください。                                                                                                    | 2 → レフ 実行状況が [期限切れ] となって いるものは承認できません [差戻] または [否認] となります                                                          |
| 《アップロード申請に対して                                                                                                    | (は) 歴史山はできません。                                                                                                    |                                                                                                    |
| 受付番号                                                                                                    |                                                                                                    |                                                                                                    |
| 申請日時<br>実行状況                                                                                                    | 2009年12月7日12時00分回時(甲請者:user01利用者O1)<br>- 次承認待                                                                                                    |                                                                                                    |
| 委託者コード                                                                                                    | 1234567890                                                                                                    |                                                                                                    |
| 委託者名称                                                                                                    | 株式会社 鹿銀商事                                                                                                    | ④ ソフトウェアキーボードをクリック                                                                                                 |
| 入金口座                                                                                                    | 本店 普通 1234567                                                                                                    | 【取らバスワード】を入力                                                                                                    |
| 連裕充電詰番亏<br>                                                                                                    | 2009年12月14日                                                                                                    |                                                                                                    |
| 振替依賴件殼                                                                                                    | 握著金額合計 加算金額合計 請求金額合計                                                                                                    |                                                                                                    |
| 5件<br>No. 顧客コード<br>1 1234567890123456                                                                                                    | 50,000円         500円         50,500円                                                                                                    | <ul> <li>&lt; 前の5(+) 次の5(+ »</li> <li>・ 内容に誤りがあった場合は<br/>[差戻]をクリック</li> <li>・ データを削除する場合は<br/>[否認]をクリック</li> </ul> |
|                                                                                                    | 普通 1234568                                                                                                    | 10,000円                                                                                                    |
| パスワード入力                                                                                                    |                                                                                                    | ** 外部ファイル送信で登録したデータの<br>場合 [差戻] は表示されません                                                                           |
| 4251/1スワード 🕺                                                                                                    | ▲ リフトウェアキーボード<br>承認する                                                                                                    |                                                                                                    |
|                                                                                                    | 承認 <b>5</b> 差戻                                                                                                    | 承認せずに一覧に戻る場合は [公定る]をクリック                                                                                           |
| << 戻る                                                                                                    |                                                                                                    |                                                                                                    |
| 1-3                                                                                                    | -次承認完了                                                                                                    |                                                                                                    |
| 預金□座振替<br>預金□座振                                                                                                    | 替 データ承認・否認・差戻 - 承認完了                                                                                                    | 一次承認完了!                                                                                                    |
| 承認〉完了                                                                                                    |                                                                                                    |                                                                                                    |
| <br>以下の<br>口座振替:                                                                                                    | データを承認いたしました。                                                                                                    |                                                                                                    |
|                                                                                                    |                                                                                                    |                                                                                                    |
| 受付番号                                                                                                    | 123456789                                                                                                    | さっていません.                                                                                                    |
| 申請日時                                                                                                    | 2009年12月7日 12時00分00秒(申請者:user01 利用者O                                                                                                    |                                                                                                    |
| 一次承認日時                                                                                                    | 2009年12月7日 13時00分00秒 (承認者:user04 利用者O                                                                                                    | 4) タおこなってください                                                                                                    |
| 実行状況                                                                                                    | 最終承認待                                                                                                    |                                                                                                    |
|                                                                                                    |                                                                                                    |                                                                                                    |
|                                                                                                    |                                                                                                    |                                                                                                    |
|                                                                                                    |                                                                                                    | 92                                                                                                    |
|                                                                                                    |                                                                                                    | 83                                                                                                    |

 $-\phi$ 

------

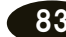

#### 2. 最終承認 2-1. 最終承認データを選択する 商品・サービス 一覧 > 申請·承認一覧照会 申請·承認一覧照会 الہ 🤋 データを承認もしくは差戻/否認される場合は「承認・差戻」ボタンを内容を、確認される場合は「詳細」ボタンを押してください。 ▼ 口座情報照会 🔒 EP ▼ 振込/振替 受付番号: 〈半角数字〉 ▼ 総合振込 申請内容: × ▼ 給与/賞与振込 〈ご利用の方の利用者IDを入れてください。〉 申請者: ▼ 地方税納入 中諸期間: 単語期間: 車 月 車 日 カレンダー 車 車 月 車 日 カレンダー 2階段期間: 2009 × 年 12 × 月 18 × 日 カレンダー 2012 × 年 9 × 月 6 × 日 カレンダー 1 データ登録 承認状況: 🗌 一次承認待 📄 最終承認待 📄 受付完了 📄 否認 📄 差戻 📄 期限切れ 📄 取下 登録 データ承認/否認/差異 💋 表示条件変更 |状況照会/変更/! 50件が該当しました。 1-10件/50件中 《前の10件 | 次の10件; /G ・ 支払人グループ管理 受付番号 申請内容 申請日時 承認: 申請者 申請者 2日時 承認状況 操作 ●支払人マスタロ座管理 1000000110 口度頻等(法人)申請 2009/12/7 2009/12/20 user01 12:00:00 2009/12/20 支払金額合計: 50:500円 振込先件號: 5 体 -NET В

## (1) 承認したいメニュー(総合振込、 給与/賞与振込、預金口座振替、 K-NET)のいずれかをクリック

② [データ承認/否認/差戻] をクリック

③ 承認するデータの [承認・否認] を クリック

# 2-2. 内容を確認し、承認する

| 預金口座振替っ                                                                                                    |                                                                                                    |   |                                                                                                    |
|----------------------------------------------------------------------------------------------------|----------------------------------------------------------------------------------------------------|---|----------------------------------------------------------------------------------------------------|
| 承認 完了                                                                                                    |                                                                                                    |   | 内容を確認!                                                                                                    |
| 申請内容を確認のうえ、<br>データを申請者に返却し<br>※アップロード申請に対                                                                                                    | 承認、差戻、否認してください。<br>凌夏する場合は「差戻」を、データを削除する場合は「否認」を押してください。<br>しては「差戻」はできません。                                                                                                    |   | ▲<br>【ファイルアクセスキー】を入力                                                                                                    |
|                                                                                                    |                                                                                                    |   |                                                                                                    |
| 受付番号                                                                                                    | 123456789                                                                                                    |   | シリフトウェアキーボードをクリック                                                                                                    |
| 申請日時                                                                                                    | 2009年12月7日 12時00分00秒 (申請者:user01 利用者O1)                                                                                                    |   |                                                                                                    |
| 一次承認日時                                                                                                    | 2009年12月7日 13時00分00秒 (承認者:user04 利用者O4)                                                                                                    |   | 【取らバスワード】を入力                                                                                                    |
| 実行状況                                                                                                    | 最終承認待                                                                                                    |   |                                                                                                    |
| 委託者コード                                                                                                    | 1234567890                                                                                                    | Œ | ③「承認」をクリック                                                                                                    |
| 委託者名称                                                                                                    | 株式会社 鹿銀商事                                                                                                    |   |                                                                                                    |
| 入金口座                                                                                                    | 本店 普通 1234567                                                                                                    |   |                                                                                                    |
| 連絡先電話番号                                                                                                    | 099-123-4567                                                                                                    |   |                                                                                                    |
| 引落指定日                                                                                                    | 2009年12月14日                                                                                                    | r |                                                                                                    |
| 5件                                                                                                    | 50,000円 500円 50,500円                                                                                                    |   | 「「「「「」をクリック                                                                                                    |
| 5件<br>1接続情報<br>ファイルアクセスキー  4<br>サイクル番号                                                                                                    | 50,000円<br>500円<br>50,000円<br>50,000<br>50,000<br>50,0000<br>50,0000<br>50,0000<br>50,00000000 |   | <ul> <li>(差戻) をクリック</li> <li>・データを削除する場合は</li> <li>[否認] をクリック</li> </ul>                                                                                                    |
| 5件<br>■ 接続情報<br>ファイルアクセスキー 4<br>サイクル番号<br>い「スワード入力」<br>取引バスワード 4                                                                              | 50,000円     500円     50,500円       50,000円     50,500円                                                                                                    |   | <ul> <li>(差戻) をクリック</li> <li>データを削除する場合は</li> <li>[否認] をクリック</li> <li>※ 外部ファイル送信で登録したデータの<br/>場合 [差戻] は表示されません</li> </ul>                                                                                                    |
| 5件<br>  接続情報<br>ファイルアクセスキー 《<br>サイクル番号<br>  パスワード入力<br>取引パスワード 《<br>《 戻る                                                                      | 50,000円     500円     50,000円       50,000円     50,000円     50,000円       50,000円     50,000円     50,000円       50,000円     50,000円     50,000円       50,000円     50,000円     50,000円       50,000円     50,000円     50,000円       50,000円     50,000円     50,000円       50,000円     50,000円     50,000円       50,000円     50,000円     50,000       50,000円     50,000     50,000       50,000     50,000     50,000       50,000     50,000     50,000       50,000     50,000     50,000       50,000     50,000     50,000       50,000     50,000     50,000       50,000     50,000     50,000       50,000     50,000     50,000       50,000     50,000     50,000       50,000     50,000     50,000       50,000     50,000     50,000       50,000     50,000     50,000       50,000     50,000     50,000       50,000     50,000     50,000       50,000     50,000     50,000       50,000     50,000     50,000       50,000     50,000     50,000       50,000     50,000     50,000                                                                                                    |   | [差戻] をクリック<br>・データを削除する場合は<br>[否認] をクリック<br>※ 外部ファイル送信で登録したデータの<br>場合 [差戻] は表示されません<br>承認せずに一覧に戻る場合は<br>[<<戻る] をクリック                                                                                                    |
| 5件<br>「接続情報<br>ファイルアクセスキー 《<br>サイクル番号<br>リバスワード入力<br>昭川バスワード 《<br>《 戻る                                                                        | 50.000円     500円     50.000円       50.000円     50.000円     50.000円       23     4       (サイクル番号が未入力の場合は自動採着します)       第二     9       水辺する     承辺しない       東記     6       差戻     否認       最終承認完了                                                                                                    |   | [差戻] をクリック<br>・データを削除する場合は<br>[否認] をクリック<br>※ 外部ファイル送信で登録したデータの<br>場合 [差戻] は表示されません<br>承認せずに一覧に戻る場合は<br>[<<戻る] をクリック                                                                                                    |
| 5<br>構築情報<br>ファイルアクセスキー<br>サイクル番号<br>リスワード入力<br>酸リバスワード                                                                                       | 50.00円<br>500円<br>500円<br>500円<br>50.00円<br>50.00<br>50.00<br>50.00                                                                                                    |   | [差戻] をクリック<br>・データを削除する場合は<br>[否認] をクリック<br>※ 外部ファイル送信で登録したデータの<br>場合 [差戻] は表示されません<br>承認せずに一覧に戻る場合は<br>[<<戻る] をクリック<br>最終承認完了!                                                                                                   |
| 5年<br>構築情報<br>ファイルアクセスキー 《<br>サイクル番号<br>リバスワード入力<br>開いスワード 《<br>《 戻る<br>2 - 3.<br>預金口座振替<br>預金口座振替                                            | 50.000円     500円     50.000円       50.000円     50.000円     :       4     4       (サイクル番号が未入力の場合は自動採着します)       (サイクル番号が未入力の場合は自動採着します)       第四     977+927キーボード       第四     977+927キーボード       第四     977+927キーボード       第四     977+927キーボード       第四     977+927キーボード       第四     977+927キーボード       第四     6       第四     2       第四     6       第四     2       第四     6       第四     2       第四     6       第四     2       第四     6       第四     6       第四     6       第四     6       第四     6       第四     7       第四     7                                                                                                    |   | [差戻] をクリック<br>・データを削除する場合は<br>[否認] をクリック<br>※ 外部ファイル送信で登録したデータの<br>場合 [差戻] は表示されません<br>承認せずに一覧に戻る場合は<br>[〈戻る] をクリック<br>最終承認完了!                                                                                                    |
| 54<br><b>接続情報</b><br>ファイルアクセスキー<br>オイクル番号<br>バスワード入力<br>照レバスワード<br>《<br>原る<br>2 - 3.<br>復金口座振替<br>預金口座振替<br>預金口座振<br>承認<br>完了                 | 5000円<br>5000円<br>5000円<br>5000円<br>(サイクル番号が未入力の場合は自動採着します)<br>(サイクル番号が未入力の場合は自動採着します)<br>(サイクル番号が未入力の場合は自動採着します)<br>(サイクル番号が未入力の場合は自動採着します)<br>(サイクル番号が未入力の場合は自動採着します)<br>(サイクル番号が未入力の場合は自動採着します)<br>(サイクル番号が未入力の場合は自動採着します)<br>(サイクル番号が未入力の場合は自動採着します)<br>(サイクル番号が未入力の場合は自動採着します)<br>(サイクル番号が未入力の場合は自動採着します)<br>(サイクル番号が未入力の場合は自動採着します)                                                                                                    |   | <ul> <li>「差戻」をクリック</li> <li>・データを削除する場合は<br/>[否認]をクリック</li> <li>※外部ファイル送信で登録したデータの<br/>場合 [差戻]は表示されません</li> <li>承認せずに一覧に戻る場合は<br/>[公戻る]をクリック</li> <li>最終承認完了!</li> <li>銀行にデータが送信され、</li> </ul>                                    |
| 54<br>日報統価報<br>ファイルアクセスキー 《<br>サイクル番号<br>リバスワード入力<br>昭川バスワード 《<br>《 戻る<br>2 - 3.<br>預金口座振替<br>預金口座振替<br>預金口座振替<br>預金口座振替<br>預金口座振替<br>第一〇二の座垣 | 5000円<br>5000円<br>5000円<br>5000円<br>(サイクル番号が未入力の場合は自動採着します)<br>(サイクル番号が未入力の場合は自動採着します)<br>(サイクル番号が未入力の場合は自動採着します)<br>第22<br>(サイクル番号が未入力の場合は自動採着します)<br>第22<br>(サイクル番号が未入力の場合は自動採着します)<br>第22<br>(サイクル番号が未入力の場合は自動採着します)<br>第22<br>(サイクル番号が未入力の場合は自動採着します)<br>第22<br>(サイクル番号が未入力の場合は自動採着します)<br>第22<br>(サイクル番号が未入力の場合は自動採着します)<br>第22<br>(サイクル番号が未入力の場合は自動採着します)<br>第22<br>(サイクル番号が未入力の場合は自動採着します)                                                                                                    |   | <ul> <li>(差戻) をクリック</li> <li>・データを削除する場合は<br/>[否認] をクリック</li> <li>※ 外部ファイル送信で登録したデータの<br/>場合 [差戻] は表示されません</li> <li>承認せずに一覧に戻る場合は<br/>[&lt;&lt;戻る] をクリック</li> <li>最終承認完了!</li> <li>銀行にデータが送信され、<br/>実行状況が [受付完了] になります</li> </ul> |

| 受付番号   | 123456789                               |
|--------|-----------------------------------------|
| 申請日時   | 2009年12月7日 12時00分00秒(申請者:user01 利用者O1)  |
| 一次承認日時 | 2009年12月7日 13時00分00秒 (承認者:user04 和用者O4) |
| 最終承認日時 | 2009年12月7日 14時00分00秒(承認者:user05 利用者O5)  |
| 実行状況   | 受付完了                                    |

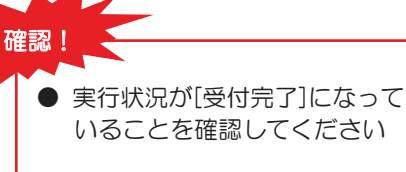

 それ以外の場合は FB センターへ お問い合わせください

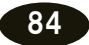

される方へ ク 1 ン 明細の確認の。 振 込 / 振 替 総 合 振 込 賞給 与 振 込/ 預金口座振替 κ Ň Е т 民地 税方)税( 入住 送外部ファ イ信ル /データ承認(送信) 料税 金/払各 込種 電子 証 明 書 アメ ドー スル 変パ スワ 更ド へ Q & A )

サービスとは